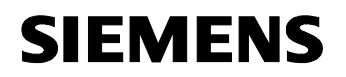

# Title: BACnet Browser EDE Export

# Step By Step Guide

#### Contents

| 1. BACnet Browser.           | 2        |
|------------------------------|----------|
| 1.1 Creating Export EDE file | 2        |
|                              |          |
| 2 XW/D VE EDE Import         | 4        |
| 2. XWP V5 EDE Import         | <b>4</b> |

# 1. BACnet Browser.

### 1.1 Creating Export EDE file

Open BACnet Browser and send who is to discover the controllers on the BACnet network. Click on the devices that the BACnet points are required from. A plus then appears next to the Device

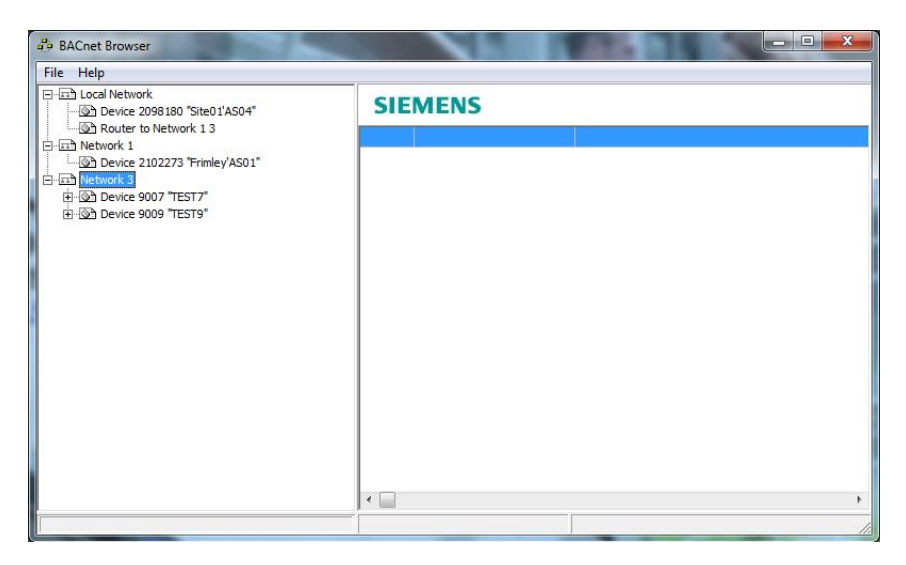

### Then select File and Export

| ile  | Help                                     |      |      |
|------|------------------------------------------|------|------|
|      | Settings<br>Send 'Who-Is'<br>Find Device | 1'AS | 04"  |
| File | Export<br>Run Server                     | iy'A | S01" |
|      | Load<br>Test Sequencer                   | ۲    |      |
|      | Exit                                     |      |      |

You are then taken to the Export window:

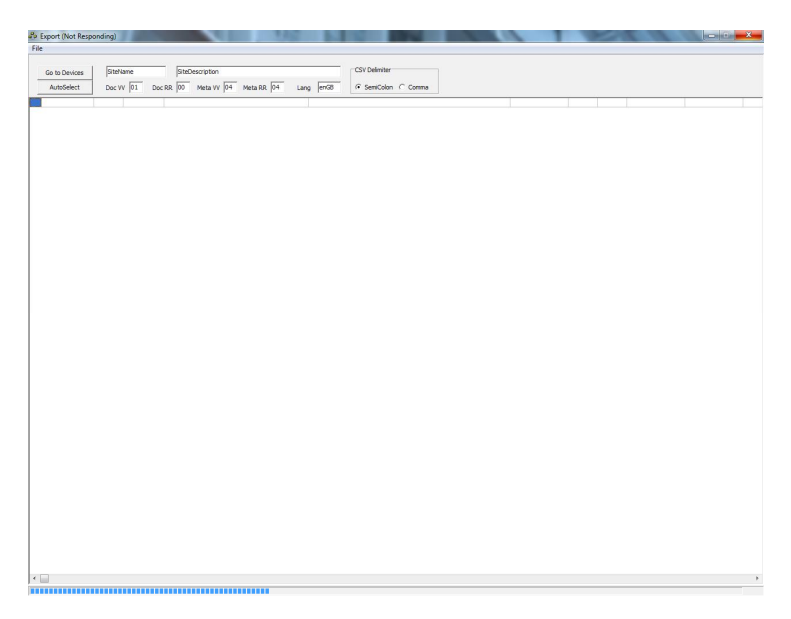

A progress bar will be displayed at the bottom of the window while the information is gathered.

Once the points have been found they will be listed as below:

| Export        | 100       |                                           |                             |
|---------------|-----------|-------------------------------------------|-----------------------------|
| ile           |           |                                           |                             |
| Go to Devices | SiteName  | SiteDescription                           | CSV Delmiter                |
| AutoSelect    | Doc VV 01 | Doc RR 00 Meta VV 04 Meta RR 04 Lang enGB |                             |
| 9009          | 1 61      | COOL TEMP                                 | dearees-celsius 18,45555 N  |
| 9009          | 1 62      | HEAT TEMP                                 | degrees-celsius 26.855555 N |
| 9009          | 1 63      | CLG P GAIN                                | no-units 35.99996 N         |
| 9009          | 1 64      | CLG I GAIN                                | no-units 0.018000 N         |
| 9009          | 1 65      | CLG D GAIN                                | no-units 0.000000 N         |
| 9009          | 1 66      | CLG BIAS                                  | percent 0.000000 N          |
| 9009          | 1 67      | HTG P GAIN                                | no-units 17,99998 N         |
| 9009          | 1 68      | HTG I GAIN                                | no-units 0.018000 N         |
| 9009          | 1 69      | HTG D GAIN                                | no-units 0.000000 N         |
| 9009          | 1 70      | HTG BIAS                                  | percent 0.000000 N          |
| 9009          | 1 78      | CTL TEMP                                  | degrees-celsius 23.448879 N |
| 9009          | 1 79      | CLG LOOPOUT                               | percent 0.000000 N          |
| 9009          | 1 80      | HTG LOOPOUT                               | percent 0.000000 N          |
| 9009          | 1 92      | CTL STPT                                  | degrees-celsius 27.928877 N |
| 9009          | 1 96      | CAL TIMER                                 | hours 12.000000 N           |
| 9009          | 1 98      | LOOP TIME                                 | secondS 5.000000 N          |
| 9009          | 1 99      | ERROR STATUS                              | no-units 0.000000 N         |
| 9009          | 1 122     | AI 4 OFFSET                               | degrees-celsius -0.000002 N |
| 9009          | 1 123     | AI 5 OFFSET                               | degrees-celsius -0.000002 N |
| 9009          | 1 124     | STAT SUPV                                 | no-units 0.000000 N         |
| 9009          | 3 19      | DI OVRD SW                                | OFF ON inactive             |
| 9009          | 3 24      | DI 2                                      | OFF ON inactive             |
| 9009          | 3 25      | DI 3                                      | OFF ON inactive             |
| 9009          | 3 26      | DI 4                                      | OFF ON inactive             |
| 9009          | 3 28      | DI 6                                      | OFF ON inactive             |
| 9009          | 4 5       | HEAT.COOL                                 | COOL HEAT inactive N        |
| 9009          | 4 14      | STPT DIAL                                 | NO YES inactive N           |
| 9009          | 4 18      | WALL SWITCH                               | NO YES inactive N           |
| 9009          | 4 21      | NGT OVRD                                  | DAY NIGHT active N          |
| 9009          | 4 29      | DAY.NGT                                   | DAY NIGHT active N          |
| 9009          | 4 41      | DO 1                                      | OFF ON inactive N           |

The points can be manually selected by individually clicking on the row to the left of the device number:

| Export                      | 1.00  | 1.000     |                 | *.P.S.     |           | and the second second se |                   |          | - 0 ×      |
|-----------------------------|-------|-----------|-----------------|------------|-----------|----------------------------------------------------------------------------------------------------|-------------------|----------|------------|
| <u>F</u> ile                |       |           |                 |            |           |                                                                                                    |                   |          |            |
| Go to Devices<br>AutoSelect | SiteN | ame s     | SiteDescription | Meta RR 04 | Lang enGB | CSV Delimiter                                                                                                    |                   |          |            |
| 9007                        | 0     | 4 ROOM    | 1 TEMP          |            |           |                                                                                                    | degrees-celsius   | 23.4488  | 79         |
| 9007                        | 0     | 13 RM ST  | 'PT DIAL        |            |           |                                                                                                    | degrees-celsius   | 23.4488  | 79         |
| ** 9007                     | 0     | 15 SUPP   | LY TEMP         |            |           |                                                                                                    | degrees-celsius   | 24.6155  | 53         |
| 9007                        | 0     | 30 AI 3   |                 |            | 1         |                                                                                                    | percent           | 0.00000  | 0          |
| 9007                        | 0     | 31 AI 4   |                 |            |           |                                                                                                    | degrees-celsius   | 20.6955  | 55         |
| 9007                        | 0     | 125 RM CC | 02              |            |           |                                                                                                    | parts-per-million | 1000.000 | 0000       |
| 9007                        | 0     | 126 RM RH | 4               |            |           |                                                                                                    | percent           | 50.0000  | 00         |
| 9007                        | 1     | 1 CTLR    | ADDRESS         |            |           |                                                                                                    | no-units          | 2.00000  | 0 Null     |
| 9007                        | 1     | 2 APPLI   | CATION          |            |           |                                                                                                    | no-units          | 12000.00 | JOOOD Null |
| 9007                        | 1     | 3 RMTM    | IP OFFSET       |            |           |                                                                                                    | degrees-celsius   | -0.00000 | J2 Null    |
| 9007                        | 1     | 6 DAY C   | LG STPT         |            | 1         |                                                                                                    | degrees-celsius   | 23.4488  | 79 Null    |
| 9007                        | 1     | 7 DAY H   | ITG STPT        |            |           |                                                                                                    | degrees-celsius   | 21.2088  | 79 Null    |
| 9007                        | 1     | 8 NGT C   | LG STPT         |            |           |                                                                                                    | degrees-celsius   | 27.9288  | 77 Null    |
| 9007                        | 1     | 9 NGT H   | ITG STPT        |            | 1         |                                                                                                    | degrees-celsius   | 18.4088  | 78 Null    |
| 9007                        | 1     | 11 RM ST  | PT MIN          |            |           |                                                                                                    | degrees-celsius   | 12.8088  | 79 Null    |
| 9007                        | 1     | 12 RM ST  | PT MAX          |            |           |                                                                                                    | degrees-celsius   | 32.4088  | 75 Null    |
| 9007                        | 1     | 20 OVRD   | TIME            |            |           |                                                                                                    | hours             | 0.00000  | 0 Null     |
| 0007                        | 1     | 32 AOV1   |                 |            |           |                                                                                                    | volte             | 0.00000  | a Noll     |

Or the AutoSelect button can be clicked which selects all suitable points:

| Export            |   |            | The local division of the | 1           |             |      | 1     | the second second     |                 |      | 20    |           | X     |
|-------------------|---|------------|---------------------------|-------------|-------------|------|-------|-----------------------|-----------------|------|-------|-----------|-------|
| File              |   |            |                           |             |             | _    | -     |                       |                 |      |       |           |       |
|                   |   |            |                           |             |             |      |       |                       |                 |      |       |           |       |
| Go to Devices     | 1 | SiteName   | SiteD                     | escription  |             |      |       | CSV Delimiter         |                 |      |       |           |       |
| A statistical set |   |            | a aa <u>loo</u>           |             |             |      |       | C carrieda C carried  |                 |      |       |           |       |
| Autoselect        |   | DOC VV JUI | DOC RR 100                | Meta VV 104 | Meta RR 104 | Lang | Jenge | te semicoion te comma |                 |      |       |           |       |
| ** 9009           | 1 | 61         | COOL TE                   | MP          |             |      |       |                       | degrees-celsius |      |       | 18.455555 | Nul 🔺 |
| ** 9009           | 1 | 62         | HEAT TE                   | MP          |             |      |       |                       | degrees-celsius |      |       | 26.855555 | Nul   |
| ** 9009           | 1 | 63         | CLG P GA                  | AIN         |             |      |       |                       | no-units        |      |       | 35.999996 | Nul   |
| ** 9009           | 1 | 64         | CLG I GA                  | IN          |             |      |       |                       | no-units        |      |       | 0.018000  | Nul   |
| ** 9009           | 1 | 65         | CLG D GA                  | AIN         |             |      |       |                       | no-units        |      |       | 0.000000  | Nul   |
| ** 9009           | 1 | 66         | CLG BIAS                  | 5           |             |      |       |                       | percent         |      |       | 0.000000  | Nul   |
| ** 9009           | 1 | 67         | HTG P G                   | AIN         |             |      |       |                       | no-units        |      |       | 17.999998 | Nul   |
| ** 9009           | 1 | 68         | HTG I GA                  | AIN         |             |      |       |                       | no-units        |      |       | 0.018000  | Nul   |
| ** 9009           | 1 | 69         | HTG D G                   | AIN         |             |      |       |                       | no-units        |      |       | 0.000000  | Nul   |
| ** 9009           | 1 | 70         | HTG BIA                   | S           |             |      |       |                       | percent         |      |       | 0.000000  | Nul   |
| ** 9009           | 1 | 78         | CTL TEM                   | Р           |             |      |       |                       | degrees-celsius |      |       | 23.448879 | Nul   |
| ** 9009           | 1 | 79         | CLG LOO                   | POUT        |             |      |       |                       | percent         |      |       | 0.000000  | Nul   |
| ** 9009           | 1 | 80         | HTG LOO                   | POUT        |             |      |       |                       | percent         |      |       | 0.000000  | Nul   |
| ** 9009           | 1 | 92         | CTL STP                   | г           |             |      |       |                       | degrees-celsius |      |       | 27.928877 | Nui   |
| ** 9009           | 1 | 96         | CAL TIM                   | ER          |             |      |       |                       | hours           |      |       | 12.000000 | Nul   |
| ** 9009           | 1 | 98         | LOOP TI                   | ME          |             |      |       |                       | secondS         |      |       | 5.000000  | Nul   |
| ** 9009           | 1 | 99         | ERROR S                   | TATUS       |             |      |       |                       | no-units        |      |       | 0.000000  | Nul   |
| ** 9009           | 1 | 122        | AI 4 OFF                  | SET         |             |      |       |                       | degrees-celsius |      |       | -0.000002 | Nul   |
| ** 9009           | 1 | 123        | AI 5 OFF                  | SET         |             |      |       |                       | degrees-celsius |      |       | -0.000002 | Nul   |
| ** 9009           | 1 | 124        | STAT SU                   | PV          |             |      |       |                       | no-units        |      |       | 0.000000  | Nul   |
| ** 9009           | 3 | 19         | DI OVRD                   | SW          |             |      |       |                       |                 | OFF  | ON    | inactive  |       |
| ** 9009           | 3 | 24         | DI 2                      |             |             |      |       |                       |                 | OFF  | ON    | inactive  |       |
| ** 9009           | 3 | 25         | DI 3                      |             |             |      |       |                       |                 | OFF  | ON    | inactive  |       |
| ** 9009           | 3 | 26         | DI 4                      |             |             |      |       |                       |                 | OFF  | ON    | inactive  |       |
| ** 9009           | 3 | 28         | DI 6                      |             |             |      |       |                       |                 | OFF  | ON    | inactive  |       |
| ** 9009           | 4 | 5          | HEAT.CO                   | OL          |             |      |       |                       |                 | COOL | HEAT  | inactive  | Nul   |
| ** 9009           | 4 | 14         | STPT DI                   | AL          |             |      |       |                       |                 | NO   | YES   | inactive  | Nui   |
| ** 9009           | 4 | 18         | WALL SV                   | VITCH       |             |      |       |                       |                 | NO   | YES   | inactive  | Nul   |
| ** 9009           | 4 | 21         | NGT OVR                   | D           |             |      |       |                       |                 | DAY  | NIGHT | active    | Nul   |
| ** 9009           | 4 | 29         | DAY.NGT                   | -           |             |      |       |                       |                 | DAY  | NIGHT | active    | Nul   |
| ** 9009           | 4 | 41         | DO 1                      |             |             |      |       |                       |                 | OFF  | ON    | inactive  | Nul   |

Edition: Nov 12

Any points that are not required can be deselected by clicking the row.

Once the correct points have been chosen select File then Export EDE:

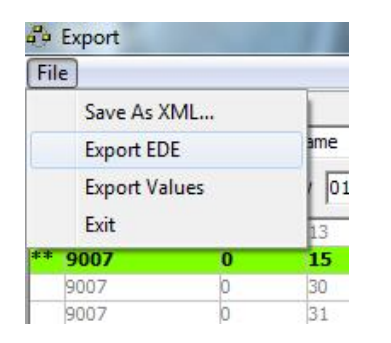

You will then need to save the file:

| Save <u>i</u> n: | Desktop            |                             | • | • 🖬 🍅 📰 • |              |
|------------------|--------------------|-----------------------------|---|-----------|--------------|
| Recent Places    | Libr<br>Syst       | aries<br>em Folder          |   |           | 6            |
| Desktop          | Hor Syst           | negroup<br>em Folder        |   |           | 6            |
| Libraries        | Trai<br>Syst       | <b>nee3</b><br>em Folder    |   |           |              |
| Computer         | Con<br>Syst        | n <b>puter</b><br>em Folder |   |           |              |
| Network          | Net<br>Syst        | work<br>em Folder           |   |           |              |
|                  | ACS                | Tool                        |   |           |              |
|                  | File <u>n</u> ame: | bacnet_ede.csv              |   | •         | <u>S</u> ave |
|                  | Save as type:      | EDE (* csv)                 |   | -         | Cancel       |

## 2. XWP V5 EDE Import

### 2.1 CFC BACnet EDE Import

The file can then be imported using the I/O Address editor in CFC.

The I/O blocks need to be added from the library to suit the BACnet points being integrated. Once this has been done right click on a block and go to Edit I/O Addresses.

| Ad     | dress Editor - A         | S01 [PXC Contr. 01] | -             |                |            |       |               | -                      |         |                 |         |       |          |
|--------|--------------------------|---------------------|---------------|----------------|------------|-------|---------------|------------------------|---------|-----------------|---------|-------|----------|
| ilter: | <filter off=""></filter> |                     |               | •              | 7 BACnet   | TXM   | Exter         | nded Properties Editor |         |                 |         |       |          |
|        | Subsystem                | Signal Address      | Block<br>Type | Signal<br>type | ModuleType | TD    | Short<br>Name | Description            |         | <i>Init</i> Min | Max     | Slope | Intercep |
| 1      | В                        |                     | AI            |                |            | .B'AI | AI            | Analogue Input         | °C      | -3.40282        | 3.40282 | 0.01  | 0        |
| 2      | В                        |                     | Rename        | a.             |            | 'A0   | AO            | Analogue Output        | %       | -3.40282        | 3.40282 | 100   | 0        |
| 3      | В                        |                     | PACnet C      | hiert Sele     | rtion      | BI    | BI            | Binary Input           | Off, Or | 1               |         |       |          |
| 4      | В                        |                     | Remove        | BACnet Ref     | erence     | во    | BO            | Binary Output          | Off, Or | ו               |         |       |          |

Select BACnet as the Subsystem (B)

Then right click on the signal address and select BACnet Object Selection.

This will open the BACnet reference browser

Right Click on the EDE Folder and select Import EDE

| BACnet Object Selector - B'AI [AI]          |             |    | and the second | - Anger        |             |           |                 |
|---------------------------------------------|-------------|----|----------------|----------------|-------------|-----------|-----------------|
| 1 2 3 4 5 6 7                               | Device name | TD | Object name    | Description    | Object type | Device ID | Object Instance |
|                                             |             | A  | A              | A              | A           | A         | A               |
|                                             |             |    |                |                |             |           |                 |
| EDE                                         | FDF         |    |                |                |             |           |                 |
| Import                                      | EDE         |    |                |                |             |           |                 |
|                                             |             |    |                |                |             |           |                 |
|                                             |             |    |                |                |             |           |                 |
|                                             |             |    |                |                |             |           |                 |
|                                             |             |    |                |                |             |           |                 |
|                                             |             |    |                |                |             |           |                 |
| Device Object / Relative Address {Property} |             |    | a              |                | _           | 20 00 m n |                 |
| II                                          |             | _  | Clear Use E    | DE Description | 1_1         | Show All  | JK Cancel       |
| Ready                                       |             |    |                |                |             |           | .:              |
|                                             |             |    |                |                |             |           |                 |

Then select the EDE file to be imported and click open

| Desktop               | - 4 Search D                                  | esktop | Q |
|-----------------------|-----------------------------------------------|--------|---|
| Organize 👻 New folder |                                               | 8. • 🗊 | 0 |
| 🛠 Favorites 🕺 🎈       | Homegroup<br>System Folder                    |        | ^ |
| Downloads             | Trainee3<br>System Folder                     |        |   |
| Desktop               | Computer<br>System Folder                     |        |   |
| Music                 | Network<br>System Folder                      |        | E |
| Homegroup             | Addressing Tool<br>Shortcut<br>1.93 KB        |        |   |
| Computer              | A, Microsoft Office Excel Comma Se<br>8,43 KB |        |   |
| File name:            | oacnet_ede.csv - CSV files (                  | *.csv) | - |

The list of BACnet points are then available.

| 1 2 1 3 1 4 1 5 1 6 1 / 1                |       | Device name  | TD | Object name  | Description | Object type | Device ID  | Object Instance |
|------------------------------------------|-------|--------------|----|--------------|-------------|-------------|------------|-----------------|
|                                          |       | A            | A  | <b>A</b>     | A           | A           | A          | A               |
| XWP                                      | 1 28  | TEST7 [TEST. |    | ROOM TEMP    |             | Al          | 0x0200232F | 4               |
| TRA                                      | 2 38  | TEST7 [TEST. |    | RM STPT DIAL |             | AI          | 0x0200232F | 13              |
| EDE                                      | 3 28  | TEST7 [TEST_ |    | SUPPLY TEMP  |             | Al          | 0x0200232F | 15              |
| C:\Users\Trainee3\Desktop\bachet_ede.csv | 4 38  | TEST7 [TEST. |    | AI 3         |             | Al          | 0x0200232F | 30              |
| TEST9                                    | 5 38  | TEST7 [TEST. |    | AI 4         |             | Al          | 0x0200232F | 31              |
| 12013                                    | 6 38  | TEST7 [TEST. | •  | RM CO2       |             | AI          | 0x0200232F | 125             |
|                                          | 7 38  | TEST7 [TEST. |    | RM RH        |             | AI          | 0x0200232F | 126             |
|                                          | 8 38  | TEST7 [TEST. |    | CTLR ADDRESS |             | AO          | 0x0200232F | 1               |
|                                          | 9 38  | TEST7 [TEST. |    | APPLICATION  |             | AO          | 0x0200232F | 2               |
|                                          | 10 28 | TEST7 [TEST_ | •  | RMTMP OFFSET |             | AO          | 0x0200232F | 3               |
|                                          | 11 38 | TEST7 [TEST. |    | DAY CLG STPT |             | AO          | 0x0200232F | 6               |
|                                          | 12 38 | TEST7 [TEST. | •  | DAY HTG STPT |             | AO          | 0x0200232F | 7               |
|                                          | 13 🎾  | TEST7 [TEST. |    | NGT CLG STPT |             | AO          | 0x0200232F | 8               |
|                                          | 14 38 | TEST7 [TEST_ |    | NGT HTG STPT |             | AO          | 0x0200232F | 9               |
|                                          | 15 28 | TEST7 [TEST. |    | RM STPT MIN  |             | AO          | 0x0200232F | 11              |
|                                          | 16 🕻  | TEST7 [TEST. | •  | RM STPT MAX  |             | AO          | 0x0200232F | 12              |
|                                          | 17 28 | TEST7 [TEST_ |    | OVRD TIME    |             | AO          | 0x0200232F | 20              |
|                                          | 18 🕽  | TEST7 [TEST. | •  | AOV1         |             | AO          | 0x0200232F | 32              |
|                                          | 19 38 | TEST7 [TEST_ |    | AOV2         |             | AO          | 0x0200232F | 33              |
|                                          | 20 38 | TEST7 [TEST. |    | AOV3         |             | AO          | 0x0200232F | 34              |
|                                          | 21 38 | TEST7 [TEST. |    | MTR 3 COMD   |             | AO          | 0x0200232F | 37              |
|                                          | 22 38 | TEST7 [TEST_ |    | MTR 3 POS    |             | AO          | 0x0200232F | 38              |
|                                          | 23 38 | TEST7 [TEST. |    | MTR 3 TIMING |             | AO          | 0x0200232F | 39              |
|                                          | 24 38 | TEST7 [TEST_ | •  | DMPR COMD    |             | AO          | 0x0200232F | 48              |
|                                          | 25 38 | TEST7 [TEST. |    | DMPR POS     |             | AO          | 0x0200232F | 49              |
|                                          | 26 沈  | TEST7 TEST.  |    | MTR 1 TIMING |             | AO          | 0x0200232F | 51              |
|                                          | 27 38 | TEST7 [TEST. |    | MTR 2 COMD   |             | AO          | 0x0200232F | 52              |
|                                          | 28 38 | TEST7 [TEST. |    | MTR 2 POS    |             | AO          | 0x0200232F | 53              |
| Land K                                   | 29 .0 | EST7 [TEST.  |    | MTR 2 TIMING |             | AO          | 0x0200232F | 55              |

Highlight the point required, the BACnet address is shown in the Object/ Relative Address at the bottom of the window. Select ok to choose the point.

This then pulls the address though with the BACnet reference with the object description. The Slope and intercept for the Analogue value are also then set to the correct values (1 and 0 respectivly)

| D Ad    | dress Editor -           | AS01 [PXC Contr. 01] | -             |                |            |      |     |               | -                      |         |          |         |       | • ×      |
|---------|--------------------------|----------------------|---------------|----------------|------------|------|-----|---------------|------------------------|---------|----------|---------|-------|----------|
| Filter: | <filter off=""></filter> |                      |               | •              | Z BACnet   | Y    | TXM | Exter         | nded Properties Editor |         |          |         |       |          |
|         | Subsystem                | Signal Address       | Block<br>Type | Signal<br>type | ModuleType |      | TD  | Short<br>Name | Description            | Unit    | Min      | Max     | Slope | Intercep |
| 1       | В                        | [9007]"ROOM TEMP"    | AI            |                | L          | B'AI |     | AI            | Analogue Input         | °C      | -3.40282 | 3.40282 | 1.    | 0.       |
| 2       | В                        |                      | AO            |                |            | B'AO |     | AO            | Analogue Output        | %       | -3.40282 | 3.40282 | 100   | 0        |
| 3       | В                        |                      | BI            |                |            | B'BI |     | BI            | Binary Input           | Off, On |          |         |       | -        |
| 4       | В                        |                      | BO            |                |            | B'BO |     | BO            | Binary Output          | Off, On |          |         |       |          |

Alternatively the reference can be pulled through in Absolute format:

In BACnet Object Selector. Hihighlight the point you wish to use and right click. Select Use Object-ID as Reference.

| Cnet Object Selector - B'AI [AI]                               |                  |                 | and the second second |               |             |            |                 |
|----------------------------------------------------------------|------------------|-----------------|-----------------------|---------------|-------------|------------|-----------------|
| 1 2 3 4 5 6 7                                                  | Device name      | TD              | Object name           | Description   | Object type | Device ID  | Object Instance |
|                                                                |                  |                 | A                     | A             | A           | A          |                 |
| 1                                                              | test7 [te        | Use Object-ID : | ar Reference          |               | Al          | 0x0200232F | 4               |
| 2 TRA                                                          | 18 TEST7 [TE     | USE ODJECTID 8  | asiverenere           |               | Al          | 0x0200232F | 13              |
| Cilleere/Trainee3/Deskton/bacnet_ede.cov                       | 28 TEST7 [TE     | Save Table Lay  | out                   |               | Al          | 0x0200232F | 15              |
| TEST/                                                          | 20 TEST7 [TE     | Reset Table Lav | rout                  |               | AI          | 0x0200232F | 30              |
| TEST9 5                                                        | test7 [TE        | neset rubic cuy |                       |               | Al          | 0x0200232F | 31              |
| 6                                                              | 20 TEST7 [TEST   |                 | RM CO2                |               | AI          | 0x0200232F | 125             |
| 7                                                              | 28 TEST7 [TEST   |                 | RM RH                 |               | A           | 0x0200232F | 126             |
| 8                                                              | \$8 TEST7 [TEST  |                 | CTLR ADDRESS          |               | AO          | 0x0200232F | 1               |
| 9                                                              | 18 TEST7 [TEST   |                 | APPLICATION           |               | AO          | 0x0200232F | 2               |
| 1                                                              | ) 🎲 TEST7 [TEST  |                 | RMTMP OFFSET          |               | AO          | 0x0200232F | 3               |
| 1                                                              | 1 🎲 TEST7 [TEST  |                 | DAY CLG STPT          |               | AO          | 0x0200232F | 6               |
| 10                                                             | 2 🎲 TEST7 [TEST  |                 | DAY HTG STPT          |               | AO          | 0x0200232F | 7               |
| 1:                                                             | 3 🎲 TEST7 [TEST  |                 | NGT CLG STPT          |               | AO          | 0x0200232F | 8               |
| 1.                                                             | 4 🎲 TEST7 [TEST  |                 | NGT HTG STPT          |               | AO          | 0x0200232F | 9               |
| 1                                                              | 5 🎲 TEST7 [TEST  |                 | RM STPT MIN           |               | AO          | 0x0200232F | 11              |
| 1                                                              | 6 🇊 TEST7 [TEST  |                 | RM STPT MAX           |               | AO          | 0x0200232F | 12              |
| 1                                                              | 7 🇊 TEST7 [TEST  |                 | OVRD TIME             |               | AO          | 0x0200232F | 20              |
| 1                                                              | B 🎲 TEST7 [TEST  |                 | AOV1                  |               | AO          | 0x0200232F | 32              |
| 1:                                                             | 9 🎲 TEST7 [TEST  |                 | AOV2                  |               | AO          | 0x0200232F | 33              |
| 2                                                              | ) 🎲 TEST7 [TEST  |                 | AOV3                  |               | AO          | 0x0200232F | 34              |
| 2                                                              | 1 🏩 TEST7 [TEST  |                 | MTR 3 COMD            |               | AO          | 0x0200232F | 37              |
| 2                                                              | 2 🎲 TEST7 [TEST  |                 | MTR 3 POS             |               | AO          | 0x0200232F | 38              |
| 2                                                              | 3 🎲 TEST7 [TEST  |                 | MTR 3 TIMING          |               | AO          | 0x0200232F | 39              |
| 24                                                             | 4 18 TEST7 [TEST |                 | DMPR COMD             |               | AO          | 0x0200232F | 48              |
| 2                                                              | 5 🇊 TEST7 [TEST  |                 | DMPR POS              |               | AO          | 0x0200232F | 49              |
| 2                                                              | 6 🎲 TEST7 [TEST  |                 | MTR 1 TIMING          |               | AO          | 0x0200232F | 51              |
| 2                                                              | 7 🎲 TEST7 [TEST  |                 | MTR 2 COMD            |               | AO          | 0x0200232F | 52              |
| 2                                                              | B 🎲 TEST7 [TEST  |                 | MTR 2 POS             |               | AO          | 0x0200232F | 53              |
| * 2                                                            | 9 18 TEST7 [TEST |                 | MTR 2 TIMING          |               | AO          | 0x0200232F | 55              |
| vice Object / Relative Address {Property} 07]  "ROOM TEMP" sdy |                  | Clear           |                       | E Description | Г           | Show All   | DK Cance        |

#### This then updates the object/Relative address field at the bottom of the window.

| 4 111            |                                      | 28 ** | TEST7 [TEST | MTR 2 POS                 | AO | 0x0200232F | 53 |        |
|------------------|--------------------------------------|-------|-------------|---------------------------|----|------------|----|--------|
| Device<br>[9007] | Object / Relative Address {Property} |       |             | Clear Use EDE Description | AU | Show All   | ок | Cancel |
| Ready            |                                      |       |             |                           |    |            |    |        |

#### Select ok and this address is then set for the I/O point.

| Filter: <filter off=""></filter> |           |                |               |                |            |      |    |               |                 |        |                 |         |       |          |
|----------------------------------|-----------|----------------|---------------|----------------|------------|------|----|---------------|-----------------|--------|-----------------|---------|-------|----------|
|                                  | Subsystem | Signal Address | Block<br>Type | Signal<br>type | ModuleType |      | TD | Short<br>Name | Description     |        | <i>Unit</i> Min | Max     | Slope | Intercep |
| 1                                | В         | [9007][0,4]    | Al            |                | E          | B'AI |    | Al            | Analogue Input  | °C     | -3.40282        | 3.40282 | 1.    | 0.       |
| 2                                | В         |                | AO            |                |            | B'AO |    | AO            | Analogue Output | %      | -3.40282        | 3.40282 | 100   | 0        |
| 3                                | В         |                | BI            |                |            | B'BI |    | BI            | Binary Input    | Off, 0 | Dn              |         |       |          |
| 4                                | В         |                | BO            |                |            | B'BO |    | BO            | Binary Output   | Off, O | )n              |         |       |          |

Edition: Nov 12